# Změny v AdmWin ve verzi 2.25 od 2.24

Neprovádí se žádný update. Zálohy jsou kompatibilní s verzí 2.24,2.23,2.22,2.21,2,20. Jen po instalaci v.2.25 nutno provést rekonstrukci indexů. Pokud se přechází z verze nižší 2.20, je nutné před instalací nové verze provést zálohování!

## 1. Adresář firem

Doplněna možnost převzít do okna firmy její název a adresu z údajů na internetu - z ARES (Administrativní registr ekonomických subjektů) udržovaného na internetových stránkách MF ČR. Vyhledávání v této databázi se provádí dle zadaného IČ dvěma způsoby:

# 1.1 V otevřeném okně pro změnu nebo záznam nové firmy za údajem IČ tlačítkem

"Doplnit" – dle zadaného IČ vyhledá na internetu v ARES ekonomický subjekt tohoto IČ a v případě jeho nalezení do odpovídajících údajů v otevřeném okně pro záznam firmy doplní, popřípadě přepíše, název, adresu a DIČ, je-li firma registrovaným plátcem DPH.

## 1.2 V seznamu firem po zadání IČ do pole pro rychlé hledání a jeho nenalezení

Volbou pod menu "Zvláštní" > "Doplnit fu z ARES", stejně tak po stisku nejpravějšího tlačítka v nástrojové liště dle zadaného IČ v rychlém hledání vyhledá na internetu v ARES ekonomický subjekt tohoto IČ a v případě jeho nalezení do adresáře firem zapíše novou firmu, otevře v okně pro editaci a zapíše do ní zadané IČ, název a adresu firmy a popřípadě DIČ, je-li firma registrovaným plátcem DPH.

**Upozornění.** Pro využití této funkčnosti je nutné připojení k internetu. Navázání spojení s internetovým serverem a vyhledávání může být časově zdlouhavé. Proto vyčkejte a neprovádějte žádné akce do oznámení ve spodním stavovém pruhu, že spojení s internetovým serverem bylo ukončeno.

# 2. Objednávky

Zadání výpisů objednávek rozšířeno o výpis ve formátu dle nastaveného seznamu a přepracováno na výběr možných výpisů z nabízeného seznamu:

- "Jen záhlaví objednávek na 1 řádku jsou údaje záhlaví 1 obj." přeformátovaný výpis bez položek v zobrazeném seznamu obsažených objednávek ve zvoleném třídění v daném neměnitelném formátu s celkovým součtem v objednacích cenách.
- "Záhlaví s položkami pod řádkem záhlaví jsou všechny položky" tentýž výpis jako předcházející, jen navíc pod každou objednávkou jsou vypsány všechny její položky (řádky) v objednacích cenách.
- "Jen opis aktuálně zobrazeného seznamu" řádkový výpis zobrazeného seznamu objednávek se sloupci v pořadí a šířce dle aktuálně nastaveného seznamu. V seznamu si lze sloupce přeuspořádat a změnit jejich šířky tak, aby se požadované sloupce pro výpis dostaly do tisknutelné oblasti. Vyloučit sloupce z tisku lze jejich zúžením, až zaniknou nebo posunutím vpravo do netisknutelné oblasti. Vhodné nejprve experimentálně ověřit.
- "Nesplněné položky dle skladových čísel" výpis jen nesplněných skladových položek z nesplněných objednávek (z vybraných objednávek se ještě vybírají nesplněné). Proti ostatním výpisům, jež jsou v třídění zobrazeného seznamu, je tento výpis tříděn dle čísel skladových položek.
- "Nesplněné položky dle názvů popisů" tentýž výpis, jako v předcházející, jen třídění je dle názvů skladových položek.
- "Nesplněné položky dle dodavatelů" tentýž výpis jako v předcházející, jen třídění je dle názvů dodavatelů a v rámci jednoho dodavatele dle názvů skladových položek.

## Pod seznamem je editační pole:

"Dodatek k nadpisu" – zde lze zadat text identifikující případný výběr, do záhlaví každé strany výpisu, který se doplní za fixní text vybraného výpisu.

## 3. Zásoby

3.1 Ve všech seznamech zásob doplněno třídění (řazení seznamu) a rychlé hledání podle:

- "Kateg.+sklad+číslo" kategorie zásob, čísla skladu a čísla skladové položky. Pro vyhledávání se kategorie zadává znakem: 0 zboží, 1 materiál, 2 výrobky, 3 drobný hmotný majetek. Číslo skladu za kategorii se zadává na 3 znaky včetně levostranných mezer.
- "Skupiny+názvu polož." skupiny zásob a názvu skladové položky. V zadání vyhledávání se nerozlišují velké a malé znaky a název skladové položky se zadává až po 8 znacích zadané existující skupiny zásob.

Tato obě nová třídění si lze přednastavit jako výchozí při otevření okna se seznamem zásob v nastavení "Zásoby" > "Nastavení pro zásoby" > "Obecné hodnoty" v rozbalovacím seznamu za textem "Prioritní pořadí, ve kterém se zobrazují seznamy zásob (rychlým hledáním lze pak měnit)".

#### 3.2 Prodejky za hotové

Při tisku prodejek na formát A4 lze nechat tisknout kopii prodejky i na druhou polovinu stránky.

Určí se v nastavení prodejek v oblasti "Nastavení tisku prodejek" v podoblasti "Počet kopií určit"

"Kopii tisknout i na 2.polovinu A4" – zaškrtávací pole, které je aktivní jen pro tisk na A4 přímo na tiskárnu (bez náhledu), při zadání počtu kopií větším jak 1. Zaškrtnutí způsobí, že další kopie se tisknou i do druhé (spodní) poloviny strany papíru formátu A4, a to jen v případě, kdy prodejka v horní polovině strany nepřekročí svojí délkou polovinu strany. Tu překračuje už i po několika položkách na prodejce a existencí úvodních a koncových řádků.

#### 4. Knihy jízd

#### 4.1 Výpisy jízd

Výpis jízd zcela přepracován a doplněn o možnost nepředformátovaného opisu zobrazeného seznamu a několik nových přeformátovaných výpisů. Formáty výpisů lze vybrat z nabízeného seznamu:

"Základní: SPZ, datum, odkud, kam, účel, jízdné, stav tach." – základní výpis s téměř všemi údaji o jízdě v jednom řádku.

- "Vozidlo v záhlaví, ost.v řádku bez stavu tach.(zaúčtování)" výpis knihy jízd pro jeden vybraný dopravní prostředek, který se tiskne jen v záhlaví strany výpisu. Tento výpis je volán ze zaúčtování jízd a popřípadě z opakovaného tisku zaúčtovaných jízd zadaným dokladem.
- "Jen opis aktuálně zobrazeného seznamu" řádkový výpis zobrazeného seznamu jízd se sloupci v pořadí a šířce dle aktuálně nastaveného seznamu.
- "Vozidlo a odkud v záhlaví, ostatní v řádku" je vhodný výpis, jsou-li všechny vybrané jízdy prováděny jedním dopravním prostředkem a z jednoho místa odkud tyto údaje jsou v záhlaví každé strany výpisu a na řádcích je možné zobrazit více znaků z popisu účelu jízdy a kam byla jízda realizována.
- "Vozidlo a odkud v záhlaví, ost.v řádku bez stavu tachometru" totéž co předcházející výpis, jen na něm nejsou uváděny údaje o stavu tachometru vhodné pro vozidla, která nejsou v obchodním majetku firmy.
- "Rekapitulace jen měsíční součty km a nákladů" jsou vypsány jen celkové součty km a částek dopravného a ostatních nákladů za jednotlivé měsíce vybraného období.

#### Pod seznamem je editační pole:

"Dodatek k nadpisu" – zde lze zadat text identifikující případný výběr do záhlaví každé strany výpisu, který se doplní za fixní text přináležející každému z vybraného výpisu jízd.

Do všech uvedených možností výpisů jsou zahrnuty v seznamu aktuálně vybrané jízdy a v třídění daném aktuálním nastavením pro rychlé hledání.

#### 4.2 Zaúčtování jízd

Změna vyvolaná novým zpracováním výpisů jízd. Zaúčtování se nemění. Mění se jen zadání opakovaného výpisu zaúčtovaných jízd zadaným dokladem.

"Č.dokl.zaúčtovaných jízd" – nejprve je nutné zadat celé číslo pokladního dokladu, kterým byly jízdy zaúčtovány.

"Opakovaný tisk zaúčtovaných jízd" – tlačítko, kterým se provede výpis zaúčtovaných jízd tímto dokladem.

**Pozor** na datum "od" - "do" - do opakovaného výpisu se vybírají jízdy již jen dle dokladu, kterým byly zaúčtovány do účetnictví, ale datum jízd od data do data do záhlaví výpisu se přebírají z tohoto zadávacího okna.